# HP Photosmart 320 series Başvuru Kılavuzu

# Türkçe

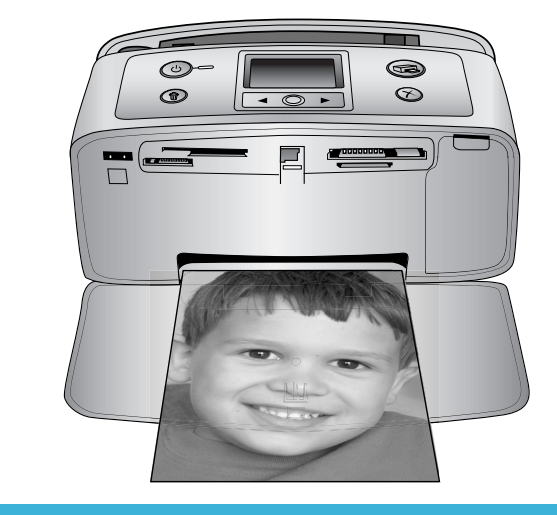

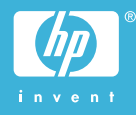

#### Telif hakları ve ticari markalar

© Telif Hakkı 2004 Hewlett-Packard Development Company, L.P. Burada sunulan bilgiler önceden bildirilmeksizin değiştirilebilir. Telif haklarının izin verdiği durumlar dışında, önceden verilmiş yazılı izin olmaksızın çoğaltılması, uyarlanması veya başka bir dile çevrilmesi yasaktır.

#### Bildirim

HP ürün ve hizmetlerine ilişkin garantiler söz konusu ürün ve hizmetlerle birlikte verilen açık garanti beyanlarında yer alanlardan ibarettir. Bu belge içindeki hiçbir bölüm ek bir garanti oluşturduğu şeklinde yorumlanmamalıdır. HP bu belgede bulunan hiçbir teknik ya da yayıncıya ait hata veya eksiklikten sorumlu tutulamaz.

Hewlett-Packard Development Company, L.P. bu belge veya bu belgede anlatılan program malzemesiyle ilişkili olarak veya bu belge ve program malzemesinin yerleştirilmesinden, performansından veya kullanımından kaynaklanan arızi veya sonuç olarak ortaya çıkan zararlardan sorumlu tutulamaz.

#### Ticari Markalar

HP, HP logosu ve Photosmart, Hewlett-Packard Development Company, L.P mülkiyetindedir. Secure Digital logosu, SD Association'ın ticari markasıdır. Microsoft ve Windows, Microsoft Corporation'ın tescilli ticari markalarıdır.

CompactFlash, CF ve CF logosu, CompactFlash Association'ın (CFA) ticari markalarıdır.

Memory Stick, Memory Stick Duo, Memory Stick PRO ve Memory Stick PRO Duo, Sony Corporation'ın ticari markaları ve tescilli ticari markalarıdır.

MultiMediaCard, Alman Infineon Technologies AG'nin ticari markasıdır ve MMCA (MultiMediaCard Association) lisanslıdır.

SmartMedia, Toshiba Corporation'ın ticari markasıdır.

xD-Picture Card, iFuji Photo Film Co., Ltd., Toshiba Corporation ve Olympus Optical Co., Ltd.'nin ticari markasıdır. Mac, Mac logosu ve Macintosh, Apple Computer, Inc'in tescilli ticari markalarıdır. Bluetooth marka sözcüğü ve logosu, Bluetooth SIG, Inc. mülkiyetindedir ve bu markaların Hewlett-Packard Company tarafından kullanımı lisans altındadır.

PictBridge ve PictBridge logosu, Camera & Imaging Products Association (CIPA) şirketinin ticari markalarıdır.

Diğer marka ve ürünler ilgili şirketlerin ticari ve tescilli ticari markalarıdır.

Yazıcıda bulunan katıştırılmış yazılım kısmen Independent JPEG Group'un çalışmasına dayalıdır.

Bu belgedeki bazı fotoğrafların telif hakları ilk sahiplerine aittir.

#### Düzenleme model tanımlama numarası SDGOA-0406

Ürününüze düzenleme tanımlaması amacıyla bir Düzenleme Model Numarası atanmıştır. Ürününüzün Düzenleme Model Numarası SDGOA-0406'dır. Bu düzenleme numarası (Photosmart 320 series yazıcı) pazarlama adı veya (Q3414A) ürün numarasıyla karıştırılmamalıdır.

#### Güvenlik bilgileri

Yangın veya elektrik şoku riskini azaltmak için bu ürünü kullanırken her zaman temel güvenlik tedbirlerine uyun.

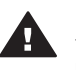

Uyarı Yangın veya şok tehlikesini önlemek için, bu ürünü yağmur veya neme maruz bırakmayın.

- HP Photosmart Kurulum Kılavuzu'nda yer alan tüm yönergeleri okuyun ve anlayın.
- Birimi güç kaynağına bağlarken mutlaka topraklı bir elektrik prizi kullanın. Prizin topraklı olup olmadığını bilmiyorsanız, nitelikli bir elektirkçiye kontrol ettirin.
- Ürünün üzerinde yer alan tüm uyarı ve yönergeleri gözden geçirin.
- Temizlemeden önce bu ürünün fişini duvar prizlerinden çıkarın.
- Bu ürünü suya yakın yerlerde veya siz ıslakken kurmayın ve kullanmayın.
- Ürünü sabit bir yüzeye güvenli bir şekilde kurun.
- Ürünü, kimsenin güç kablosuna basmayacağı veya

takılmayacağı ve kablonun zarar görmeyeceği, korumalı bir yere kurun.

- Ürün normal olarak çalışmazsa, HP Photosmart Yazıcı ekran Yardımındaki sorun giderme bilgilerine bakın.
- Ürünün içindeki parçalara kullanıcı tarafından servis yapılamaz. Servis için nitelikli servis personeline başvurun.
- İyi havalandırılmış bir alanda kullanın.

# İçindekiler

| 1 | Hoş geldiniz                        | 3  |
|---|-------------------------------------|----|
|   | Ek bilgi                            |    |
|   | Kutuda bulunanlar                   |    |
|   | Yazıcıya genel bakış                | 4  |
|   | Kullanılabilir aksesuarlar          | 7  |
|   | Yazıcı menüsü                       | 8  |
|   | Kağıt bilgileri                     | 11 |
|   | Kartuş bilgilerini yazdırma         | 12 |
| 2 | Yeni yazıcınızla yazdırma           | 17 |
|   | Hızlı başlangıç                     | 17 |
|   | Bilgisayarsız bastırma              | 18 |
|   | Bellek kartlarını kullanma          | 18 |
|   | Desteklenen dosya biçimleri         | 19 |
|   | Bellek kartlarını takma             | 19 |
|   | Fotoğrafları seçme                  | 20 |
|   | Seçili fotoğrafları bastırma        | 20 |
|   | Yazıcı tercihlerini değiştirme      | 21 |
|   | Bağlanma                            | 21 |
|   | Diğer cihazlara bağlanma            | 21 |
|   | HP Instant Share üzerinden bağlanma | 22 |
| 3 | Yazılımı yükleme                    | 23 |
| 4 | Destek ve garanti                   | 25 |
|   | HP Müşteri Desteği                  | 25 |
|   | Telefonla HP Müşteri Desteği        | 25 |
|   | Telefonla arama                     | 26 |
|   | Sınırlı garanti bildirimi           | 27 |
| 5 | Özellikler                          | 29 |
|   | Sistem gereksinimleri               | 29 |
|   | Yazıcı özellikleri                  | 29 |
|   | Çevre beyanları                     | 31 |
|   | Çevreyi koruma                      | 31 |
|   | Özon üretme                         | 31 |
|   | Enerji tüketimi                     | 31 |
|   | Kağıt kullanımı                     | 31 |
|   | Plastik malzemeler                  | 32 |
|   | Malzeme güvenliği veri sayfaları    |    |
|   | Geri dönüştürme programı            | 32 |
|   |                                     |    |

# 1 Hoş geldiniz

HP Photosmart 320 series yazıcı satın aldığınız için teşekkürler! Yeni, küçük fotoğraf yazıcınızla, çektiğiniz güzel fotoğrafları bir bilgisayarla veya bilgisayar olmaksızın kolayca yazdırabilirsiniz.

# Ek bilgi

Yeni yazıcınız aşağıdaki belgelerle birlikte gelir:

- Kurulum Kılavuzu: HP Photosmart 320 series Kurulum Kılavuzu yazıcınızı nasıl kuracağınızı ve ilk fotoğrafınızı nasıl yazdıracağınızı açıklar.
- Kullanıcı Kılavuzu: HP Photosmart 320 series Kullanıcı Kılavuzu, yazıcının temel özelliklerini anlatır, yazıcının bilgisayara bağlanmadan nasıl kullanılacağını açıklar ve donanım sorun giderme bilgilerini içerir. Bu kılavuz yazılım CD'sinde çevrimiçi olarak bulunur. Bkz: Yazılımı yükleme.
- **Başvuru Kılavuzu**: *HP Photosmart 320 series Başvuru Kılavuzu* şu anda okumakta olduğunuz kitaptır. Bu kitap kurulum, işleyiş, teknik destek ve garanti dahil, yazıcı hakkında temel bilgiler sağlar. Ayrıntılı yönergeler için Kullanıcı Kılavuzu'na bakın.
- HP Photosmart Yazıcı Yardımı: HP Photosmart Yazıcı ekran Yardımı yazıcının bilgisayara bağlanarak nasıl kullanılacağını açıklar ve yazılıma ilişkin sorun giderme bilgileri içerir.

HP Photosmart yazıcı yazılımını bilgisayarınıza yükledikten sonra, ekran Yardımını görüntüleyebilirsiniz:

- Windows PC: Başlat menüsünden, Programlar, (Windows XP'de Tüm Programlar'ı seçin) > HP > Photosmart 320, 370, 7400, 7800, 8100, 8400, 8700 series > Photosmart Yardımı'nı seçin.
- Macintosh: Finder'da (Bulucu) Help > Mac Help'i (Yardım > Mac Yardımı) ve sonra Library > HP Photosmart Printer Help for Macintosh'ı (Kitaplık > Macintosh için HP Photosmart Yazıcı Yardımı) seçin.

## Kutuda bulunanlar

Yazıcı kutusunda aşağıdakiler bulunur:

- HP Photosmart 320 series yazıcı
- HP Photosmart 320 series Kurulum Kılavuzu
- HP Photosmart 320 series Başvuru Kılavuzu
- HP Photosmart 320 series yazıcı yazılım CD'si (bazı ülkeler/bölgeler için birden fazla sayıda CD olabilir)
- Örnek fotoğraf kağıdı ve dizin kartları
- Bir adet HP Üç renkli yazıcı kartuşu
- Bir güç kaynağı (güç kaynaklarının görünümleri değişebilir veya ek bir güç kablosu içerebilirler)

Not İçerik ülkeye/bölgeye göre değişebilir.

# Yazıcıya genel bakış

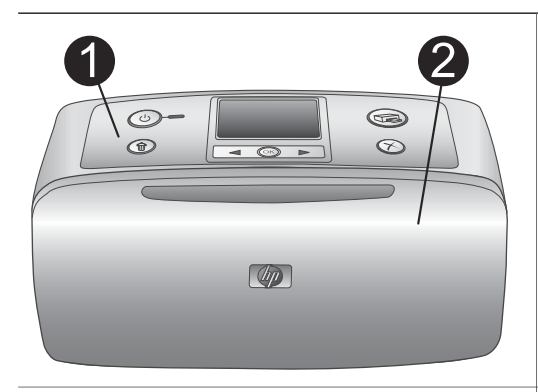

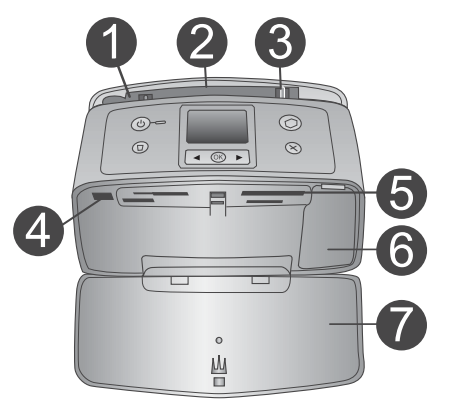

#### Yazıcının önü

1

- Kontrol paneli Yazıcının temel işlevlerini buradan kontrol edin.
- 2 Çıkış tepsisi (kapalı)

Yazdırmak, bellek kartı yerleştirmek veya uyumlu bir dijital kamera bağlamak için bunu açın.

#### Yazıcının ön iç tarafı

- 1 **Giriş tepsisi** Buraya kağıt yükleyin.
- 2 **Giriş tepsisi genişleticisi** Kağıt desteklemek için dışarı çekin.
- 3 Kağıt genişliği kılavuzu Kağıdı gerektiği gibi konumlandırmak için kağıt genişliğine kaydırın.
- 4 Kamera bağlantı noktası Bu bağlantı noktasına bir PictBridge dijital kamera veya isteğe bağlı HP Bluetooth kablosuz yazıcı adaptörünü bağlayın.
- 5 **Bellek kartı yuvaları** Bu yuvalara bellek kartları takın. Bkz: Bellek kartlarını takma.
- Yazıcı kartuşu kapağı Yazıcı kartuşu takmak veya çıkarmak için açın.
- Çıkış tepsisi (açık)
   Yazıcı, yazdırılan fotoğrafları buraya bırakır.

Ċ

O

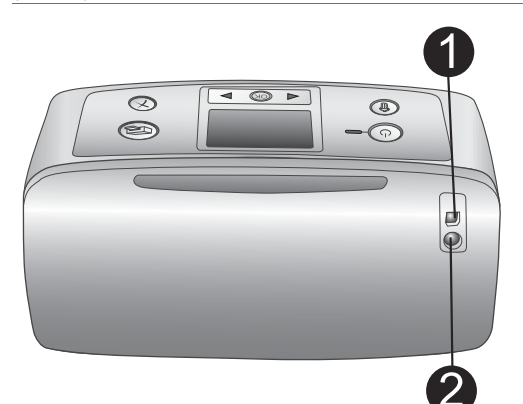

D

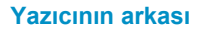

#### USB bağlantı noktası Bu bağlantı noktasını yazıcıyı bir bilgisayara veya HP doğrudan yazdırma dijital kamerasına bağlamak için kullanın.

Güç kablosu bağlantısı
 Güç kablosunu buraya bağlayın.

#### Gösterge ışıkları

#### 1 Açık ışığı

- Yeşil: yazıcı açık
- Yeşil ve yanıp sönüyor: yazıcı meşgul
- Kırmızı ve yanıp sönüyor: yazıcıyla ilgilenilmesi gerekiyor

#### 2 Bellek Kartı ışığı

lşık bellek kartı durumunu gösterir. Bkz: Bellek kartlarını kullanma.

# 

。 山

#### Kontrol paneli

 On (Açık) Yazıcıyı açmak veya kapatmak için basın.
 Yazdır

Bellek kartındaki seçili fotoğrafları yazdırmak için basın.

- Sil Bellek kartındaki seçili fotoğrafları silmek için basın.
   Fotoğraf Sec düğmeleri
  - Fotoğraf Seç düğmeleri Bellek kartındaki fotoğraflar arasında ve yazıcı menüsünde gezinmek için okları kullanın. Bir fotoğraf veya menü seçeneği belirlemek için Tamam'ı tıklatın.
- 5 Yazıcı ekranı

| Bölüm 1 |                                                                                                    |
|---------|----------------------------------------------------------------------------------------------------|
| (devam) |                                                                                                    |
|         | Fotoğrafları ve menüleri burada<br>görüntüleyin.<br>6 <b>İptal</b><br>Fotoğrafların seçimini kaldırmak,<br>menüden çıkmak veya bir eylemi<br>durdurmak için tıklatın.                                                                                                    |
|         | <ul> <li>Boş ekran</li> <li>1 Pil göstergesi<br/>Takılıysa, HP Photosmart dahili pilinin<br/>şarj düzeyini gösterir.</li> <li>2 Mürekkep düzeyi göstergesi<br/>Yazıcı kartuşunun mürekkep düzeyini<br/>gösterir.</li> </ul>                                                                                                    |
|         | <ul> <li>Fotoğraf Seç ekranı</li> <li>Seçim kutusu<br/>Fotoğraf seçilirse bir onay işareti görünür.</li> <li>Kopya Sayısı<br/>Geçerli fotoğrafın yazdırılacak kopya<br/>sayısını görüntüler.</li> <li>Dizin numarası<br/>Geçerli fotoğrafın dizin numarasını ve<br/>bellek kartına eklenen fotoğrafların<br/>toplam sayısını görüntüler.</li> </ul> |

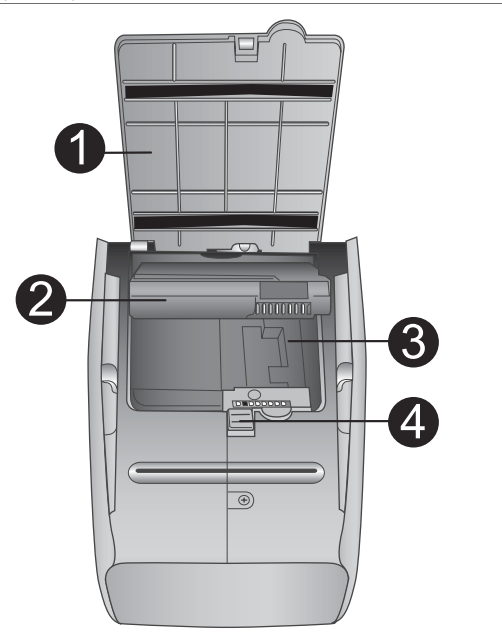

#### Dahili pil bölmesi

- Pil bölmesinin kapağı İsteğe bağlı HP Photosmart Dahili Pilini takmak için yazıcının alt kısmında yer alan bu kapağı açın.
- HP Photosmart Dahili Pil (Model numarası: Q5599A)
   Tam olarak şarj edilmiş bir pil ile yaklaşık
   75 fotoğraf yazdırabilir. Pili ayrı olarak satın almanız gerekir.
- 3 Dahili pil bölmesi İsteğe bağlı HP Photosmart Dahili Pili buraya takın.
- 4 Pil bölmesi düğmesi

Bölmenin kapağını açmak için kaydırın.

# Kullanılabilir aksesuarlar

HP Photosmart 320 series yazıcının her yerde ve her zaman yazdırmasını sağlamak üzere taşınabilirliğini artıran bazı akseuarlar vardır. Aksesuarların görünümü aşağıda görüntülenenlerden farklı olabilir.

| Aksesuar adı             | Açıklama                                                                                               |
|--------------------------|----------------------------------------------------------------------------------------------------|
|                          | HP Photosmart Dahili Pili yazıcınızı<br>nereye isterseniz götürmenize olanak<br>tanır. (Model: Q5599A) |
| HP Photosmart Dahili Pil |                                                                                                    |

| (devam)                            |                                                                                                    |
|------------------------------------|----------------------------------------------------------------------------------------------------|
| Aksesuar adı                       | Açıklama                                                                                                    |
|                                    | HP Photosmart Otomobil DC Adaptörü<br>yedek güç için otomobilinizdeyken<br>yazıcıda yüklü olan isteğe bağlı HP<br>Photosmart Dahili Pilini şarj etmenize<br>olanak tanır. (Model: Q3448A) |
| HP Photosmart Otomobil DC Adaptörü |                                                                                                    |
|                                    | Küçük yazıcılar için hafif ve dayanıklı H                                                                                                    |

| Küçük Yazıcılar için HP Photosmart<br>Taşıma Çantası  | Photosmart Taşıma Çantası hareket<br>halindeyken sorunsuz yazdırma için<br>gerekli herşeyi saklar ve korur. (Model:<br>Q3424A)                                                                                            |
|-------------------------------------------------------|----------------------------------------------------------------------------------------------------|
| HP Bluetooth <sup>®</sup> kablosuz yazıcı<br>adaptörü | HP Bluetooth <sup>®</sup> kablosuz yazıcı adaptörü<br>yazıcının ön tarafındaki kamera bağlantı<br>noktasına takılır ve yazdırma için<br>Bluetooth kablosuz teknolojisini<br>kullanmanıza olanak tanır. (Model:<br>Q3395A) |

## Yazıcı menüsü

Yazıcı menüsü varsayılanları ayarlamak, baskı kalitesini kontrol etmek ve özel efektler kullanmak için birçok özellik içerir.

#### Yazıcı menüsünü kullanmak için

- 1 Yazıcıda bir bellek kartı takılıysa, çıkarın.
- 2 Yazıcı menüsüne erişmek için yazıcının kontrol panelinde ◀ veya ▶ tuşuna basın.

#### Yazıcı menüsünde gezinmek için

- Yazıcı ekranında görüntülenen menü seçenekleri arasında gezinmek için 
   veya
   tuşuna basın. Erişilebilir olmayan menü öğeleri gri görünür.
- Bir menüyü açmak veya seçeneği belirlemek için Tamam'ı tıklatın.
- Geçerli menüden çıkmak için İptal'e basın.

Yazıcı menüsündeki seçeneklerle ilgili daha ayrıntılı açıklama için, yazıcıyla birlikte gelen yazılım CD'sinde bulunan *HP Photosmart 320 series Kullanıcı Kılavuzu* PDF dosyasına bakın.

uр

| Üst düzey menü                                                                   | Alt menüler/seçenekler                                          | Ek alt menüler/<br>seçenekler                                                                                                    |
|----------------------------------------------------------------------------------|-----------------------------------------------------------------|----------------------------------------------------------------------------------------------------|
| Araçlar                                                                          | Baskı kalitesi                                                  | Baskı kalitesi:<br>En iyi (varsayılan)<br>Normal                                                                                          |
|                                                                                  | Print sample page<br>(Örnek sayfa yazdır)                       |                                                                                                    |
|                                                                                  | Print test page (Test<br>sayfası yazdır)                        |                                                                                                    |
|                                                                                  | Clean cartridge<br>(Kartuşu temizle)                            | Continue to second level<br>cleaning? (İkinci düzey<br>temizlemeye devam<br>edilsin mi?)<br>• Yes (Evet)<br>• No (Hayır)                  |
|                                                                                  |                                                                 | Continue to third level<br>cleaning? (Üçüncü düzey<br>temizlemeye devam<br>edilsin mi?)<br>• Yes (Evet)<br>• No (Hayır)                   |
|                                                                                  | Align printer (Yazıcıyı<br>hizala)                              |                                                                                                    |
| Bluetooth<br>Bluetooth menü                                                      | Device address (Aygıt<br>adresi)                                | Aygıt adresi:                                                                                                    |
| seçenekleri yazıcınızda<br>isteğe bağlı HP Bluetooth<br>kablosuz yazıcı adaptörü | Device name (Aygıt adı)                                         |                                                                                                    |
|                                                                                  | Geçiş anahtarı (Passkey)                                        |                                                                                                    |
| bulunuyorsa gerekildir.                                                          | Accessibility<br>(Erişilebilirlik)                              | <ul> <li>Erişilebilirlik:</li> <li>Visible to all (Herkes<br/>için görüntülenebilir)</li> <li>Not visible<br/>(Görüntülenemez)</li> </ul> |
|                                                                                  | Security level (Güvenlik<br>düzeyi)                             | Güvenlik Düzeyi:<br>• Low (Düşük)<br>• High (Yüksek)                                                                                      |
|                                                                                  | Reset Bluetooth<br>options (Bluetooth<br>seçeneklerini sıfırla) |                                                                                                    |

#### Yazıcı menüsünün yapısı

#### Bölüm 1

| Üst düzey menü | Alt menüler/seçenekler                              | Ek alt menüler/<br>seçenekler                                                                                                    |
|----------------|-----------------------------------------------------|----------------------------------------------------------------------------------------------------|
| Help (Yardım)  | Cartridges (Kartuşlar)                              | Kaydırmak için ◀ veya ▶<br>tuşuna basın                                                                                                    |
|                | Photo sizes (Fotoğraf<br>boyutları)                 | Kaydırmak için ◀ veya ▶<br>tuşuna basın                                                                                                    |
|                | Paper loading (Kağıt<br>yükleme)                    | Kaydırmak için ◀ veya ▶<br>tuşuna basın                                                                                                    |
|                | Paper jam (Kağıt<br>sıkışması)                      |                                                                                                    |
|                | Camera connect<br>(Kamera bağlantısı)               |                                                                                                    |
| Tercihler      | SmartFocus (Akıllı odak)                            | <ul> <li>SmartFocus: (Akıllı odak:)</li> <li>On (Açık - varsayılan)</li> <li>Off (Kapalı)</li> </ul>                                              |
|                | Digital flash (Dijital flaş)                        | Dijital Flaş:<br>• On (Açık)<br>• Off (Kapalı -<br>varsayılan)                                                                                    |
|                | Date/time (Tarih/saat)                              | <ul> <li>Tarih/saat göstergesi:</li> <li>Date/time (Tarih/saat)</li> <li>Date only (Yalnızca tarih)</li> <li>Off (Kapalı - varsayılan)</li> </ul> |
|                | Colorspace (Renk<br>aralığı)                        | <ul> <li>Renk aralığını seçin:</li> <li>Adobe RGB</li> <li>sRGB</li> <li>Auto-select (Otomatik seç - varsayılan)</li> </ul>                       |
|                | Borderless (Kenarlıksız)                            | Kenarlıksız yazdırmayı<br>açar:<br>• On (Açık - varsayılan)<br>• Off (Kapalı)                                                                     |
|                | Passport photo mode<br>(Vesikalık fotoğraf<br>modu) | Vesikalık fotoğraf modunu<br>açar:<br>• On (Açık)<br>• Off (Kapalı -<br>varsayılan)<br>Boyutu Seçin:                                              |

Yazıcı menüsünün yapısı (devam)

Yazıcı menüsünün yapısı (devam)

| Üst düzey menü | Alt menüler/seçenekler                             | Ek alt menüler/<br>seçenekler                                                 |
|----------------|----------------------------------------------------|-------------------------------------------------------------------------------|
|                | Auto-save (Otomatik<br>kaydet)                     | Otomatik kaydeti açar:<br>• On (Açık - varsayılan)<br>• Off (Kapalı)          |
|                | Preview animation<br>(Önizleme animasyonu)         | Önizleme animasyonunu<br>açar:                                                |
|                |                                                    | <ul><li>On (Açık - varsayılan)</li><li>Off (Kapalı)</li></ul>                 |
|                | Restore defaults<br>(Varsayılanları geri<br>yükle) | Orijinal fabrika tercihlerini<br>geri yükler:<br>• Yes (Evet)<br>• No (Hayır) |
|                | Language (Dil)                                     | Dili seçin:                                                                   |
|                |                                                    | Ülkeyi/bölgeyi seçin:                                                         |

## Kağıt bilgileri

Fotoğraf kağıdına, düz kağıda veya dizin kartlarına yazdırabilirsiniz. Yazıcı aşağıdaki kağıt türlerini ve boyutlarını destekler:

| Tür               | Boyut                                                                                            | Amaç                                                             |
|-------------------|--------------------------------------------------------------------------------------------------|------------------------------------------------------------------|
| Fotoğraf kağıdı   | 10 x 15 cm, 1,25 cm şeritli<br>veya şeritsiz (4 x 6 inç,<br>0,5 inç şeritli veya şeritsiz)       | Fotoğraf bastırma                                                |
| Dizin kartları    | 10 x 15 cm (4 x 6 inç)                                                                           | Taslaklar, hizalama<br>sayfaları ve sınama<br>sayfaları yazdırma |
| Hagaki kartları   | 100 x 140 mm (4 x 5,5 inç)                                                                       | Fotoğraf bastırma                                                |
| A6 kartları       | 105 x 148 mm<br>(4,13 x 5,8 inç)                                                                 | Fotoğraf bastırma                                                |
| L boyutlu kartlar | 90 x 127 mm, 12,5 mm<br>şeritli veya şeritsiz<br>(3,5 x 5 inç, 0,5 inç şeritli<br>veya şeritsiz) | Fotoğraf bastırma                                                |

#### Kağıt yükleyin

| Kağıt türü                                                                                             | Nasıl yüklenir?                                                                                                    |                                                                                                  |
|----------------------------------------------------------------------------------------------------|----------------------------------------------------------------------------------------------------|--------------------------------------------------------------------------------------------------|
| 10 x 15 cm<br>(4 x 6 inç) fotoğraf<br>kağıdı<br>Dizin kartları<br>L boyutlu kartlar<br>Hagaki kartları | <ol> <li>Giriş tepsisini sonuna<br/>kadar açın.</li> <li>Yazdırılacak veya<br/>parlak tarafı size<br/>doğru bakacak<br/>şekilde en çok 20<br/>sayfa kağıt yükleyin.<br/>Şeritli kağıt<br/>kullanıyorsanız, şeritli<br/>ucu içeri en son<br/>girecek şekilde<br/>yerleştirin.</li> <li>Kağıt genişliği<br/>kılavuzunu kağıdı<br/>bükmeden<br/>kenarlarına<br/>dayanacak şekilde<br/>ayarlayın.</li> <li>Yazdırmaya<br/>hazırlanmak için<br/>Çıkış tepsisini açın.</li> </ol> | <ul> <li>1 Giriş tepsisi</li> <li>2 Kağıt genişliği kılavuzu</li> <li>3 Çıkış tepsisi</li> </ul> |

# Kartuş bilgilerini yazdırma

HP Photosmart 320 series yazıcınız renkli ve siyah beyaz fotoğrafları yazdırabilir. HP, projeniz için en iyi kartuşu seçmenizi sağlamak amacıyla farklı türde yazıcı kartuşları sunar. Kartuş numarası ülkeye/bölgeye göre değişir. Ülkeniz/bölgeniz için doğru kartuş numarasını seçin.

HP, en iyi yazdırma sonuçları için yalnızca HP yazıcı kartuşlarını kullanmanızı önerir. Bu tabloda olmayan bir kartuş takmak yazıcı garantisinin geçersiz sayılmasına neden olabilir.

En kaliteli fotoğraflar için şu yönergeleri izleyin:

| Aşağıdakini yazdırmak için… | Bunu kullanın                                                                                                    |
|-----------------------------|----------------------------------------------------------------------------------------------------|
| Tam renkli fotoğraflar      | Üç renkli (7 ml) HP #95 (Kuzey Amerika,<br>Latin Amerika, Asya Pasifik), #135<br>(Doğu Avrupa, Rusya, Orta Doğu,<br>Afrika, Japonya), #343 (Batı Avrupa),<br>#855 (Çin, Hindistan)<br>Üç renkli (14 ml) HP #97 (Kuzey<br>Amerika, Latin Amerika, Asya Pasifik),<br>#134 (Doğu Avrupa, Rusya, Orta Doğu,<br>Afrika, Japonya), #344 (Batı Avrupa),<br>#857 (Çin, Hindistan) |

| (devam)                           |                                                                                                    |
|-----------------------------------|----------------------------------------------------------------------------------------------------|
| Aşağıdakini yazdırmak için…       | Bunu kullanın                                                                                                    |
| Siyah beyaz fotoğraflar           | Gri Fotoğraf HP #100 (tüm dünyada)                                                                                                    |
| Sepya veya eskitilmiş fotoğraflar | Üç renkli (7 ml) HP #95 (Kuzey Amerika,<br>Latin Amerika, Asya Pasifik), #135<br>(Doğu Avrupa, Rusya, Orta Doğu,<br>Afrika, Japonya), #343 (Batı Avrupa),<br>#855 (Çin, Hindistan)<br>Üç renkli (14 ml) HP #97 (Kuzey<br>Amerika, Latin Amerika, Asya Pasifik),<br>#134 (Doğu Avrupa, Rusya, Orta Doğu,<br>Afrika, Japonya), #344 (Batı Avrupa),<br>#857 (Çin, Hindistan) |
| Metin ve renkli çizimler          | Üç renkli (7 ml) HP #95 (Kuzey Amerika,<br>Latin Amerika, Asya Pasifik), #135<br>(Doğu Avrupa, Rusya, Orta Doğu,<br>Afrika, Japonya), #343 (Batı Avrupa),<br>#855 (Çin, Hindistan)<br>Üç renkli (14 ml) HP #97 (Kuzey<br>Amerika, Latin Amerika, Asya Pasifik),<br>#134 (Doğu Avrupa, Rusya, Orta Doğu,<br>Afrika, Japonya), #344 (Batı Avrupa),<br>#857 (Çin, Hindistan) |

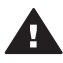

Dikkat uyarısı Doğru yazıcı kartuşunu kullandığınızdan emin olun. Ayrıca HP'nin, HP kartuşlarının değiştirilmesini veya yeniden doldurulmasını önermediğini unutmayın. HP kartuşlarının değiştirilmesinden veya yeniden doldurulmasından kaynaklanan hasarlar HP garantisinin kapsamında değildir.

En iyi baskı kalitesi için, HP tüm perakende yazıcı kartuşlarını kutuda belirtilen tarihten önce kullanmanızı önerir.

#### Yazıcı kartuşunu takma veya değiştirme

|                     | <ul> <li>Yazıcıyı ve kartuşu hazırlayın</li> <li>Yazıcının açık olduğundan ve<br/>yazıcının içindeki kartonu<br/>çıkardığınızdan emin olun.</li> <li>Yazıcının yazıcı kartuşu erişim<br/>kapağını açın.</li> <li>Parlak pembe bandı kartuştan<br/>çıkarın.</li> </ul> |
|---------------------|----------------------------------------------------------------------------------------------------|
| Pembe bandı çıkarın |                                                                                                    |

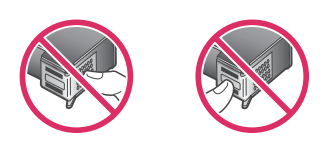

#### Buraya dokunmayın

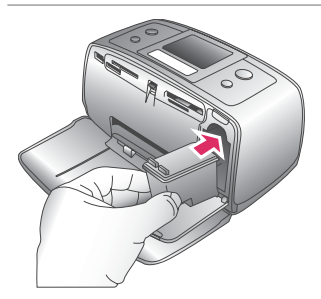

#### Kartuşu takın

- Kartuşu değiştiriyorsanız, kartuşu çıkarmak için yuvanın içinde aşağı bastırın ve dışa doğru çekin.
- 2 Yeni kartuşu etiketi üste gelecek şekilde tutun. Kartuşu yuvaya, hafifçe yukarıya doğru bir açıyla, bakır renkli temas noktaları önce girecek şekilde itin. Kartuş yerine oturana dek itin.
- 3 Yazıcı kartuşu erişim kapağını kapatın.

Yazıcının boş ekranı yüklü kartuşun yaklaşık mürekkep düzeyini gösteren bir simge görüntüler (%100, %75, %50, %25 ve neredeyse boş). Kartuş gerçek HP kartuşu değilse, mürekkep düzeyi simgesi görünmez.

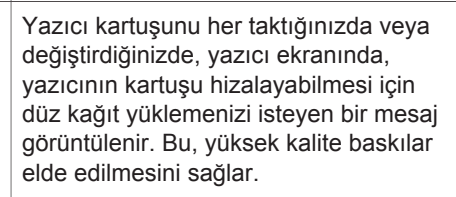

#### Kartuşu hizalayın

- 1 Giriş tepsisine kağıt yükleyin ve **OK** (Tamam) düğmesine basın.
- 2 Kartuşu hizalamak için ekrandaki yönergeleri izleyin.

Bkz: Kartuşu hizalayın.

#### Yazıcı kartuşu kullanmadığınızda

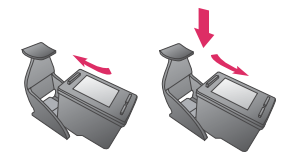

Yazıcıdan yazıcı kartuşunu her çıkardığınızda bir yazıcı kartuşu koruyucusunda saklayın. Kartuş koruyucusu mürekkebin kurumasını önler. Kartuşun gerektiği gibi saklanmaması, kartuşun bozulmasına neden olabilir.

Bazı ülkelerde/bölgelerde kartuş koruyucusu yazıcıyla değil ayrı olarak satın alınabilen Gri Fotoğraf kartuşuyla birlikte gelir. Bazı diğer ülkelerde/ bölgelerde, koruyucu yazıcıyla birlikte gelir.

→ Kartuşu kartuş koruyucusuna yerleştirmek için, kartuşu koruyucunun içine hafif bir açıyla kaydırın ve sıkıca yerine oturtun. Bölüm 1

# 2 Yeni yazıcınızla yazdırma

Kendiniz, aileniz ve arkadaşlarınız için yüksek kaliteli fotoğraflar bastırmak çok kolay. Bu bölüm, baskı işlemine hızlı bir başlangıç yapmanızı sağlamanın yanı sıra, bellek kartlarını kullanma, fotoğrafları seçme vb. hakkında ayrıntılı yönergeler de sağlar.

# Hızlı başlangıç

Fotoğraf bastırmak artık çok basit! Nasıl yapıldığı aşağıda anlatılmaktadır.

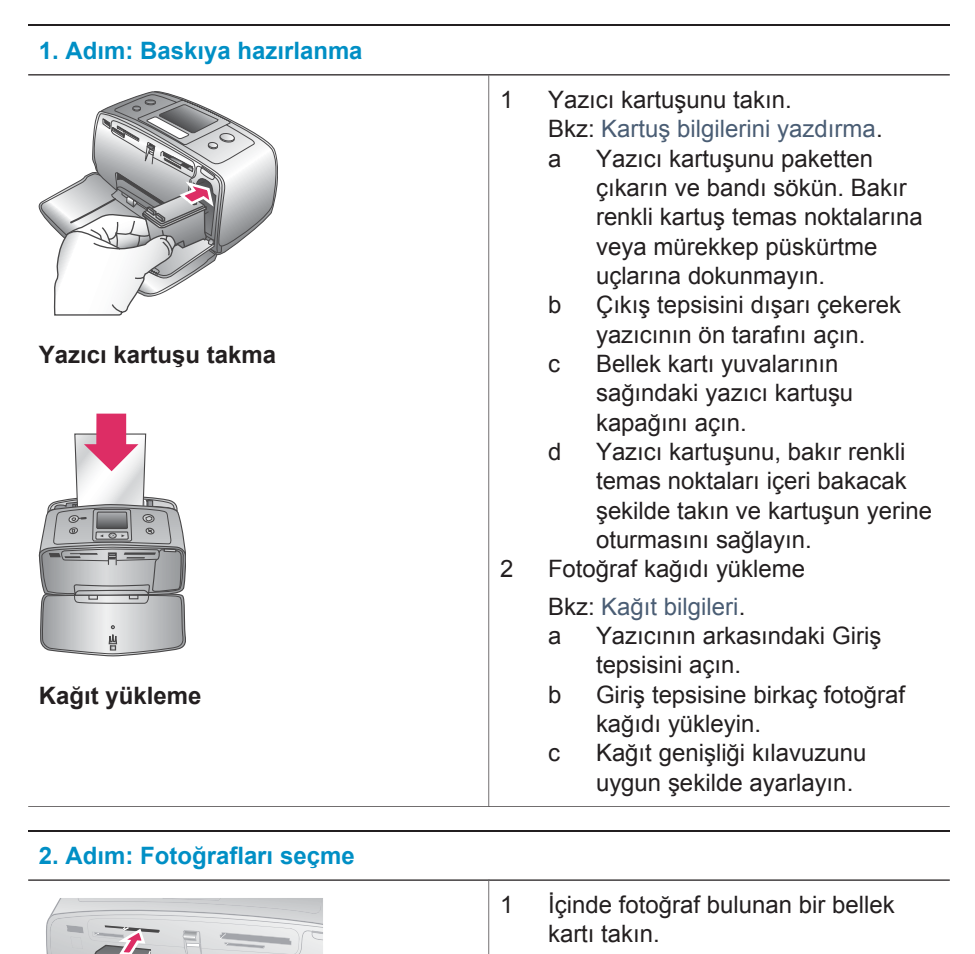

#### Bölüm 2

#### (devam)

#### 2. Adım: Fotoğrafları seçme

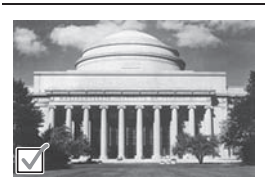

Fotoğraf seçme

Dikkat uyarısı Bellek kartının yanlış takılması karta ve yazıcıya zarar verebilir. Bellek kartları hakkında daha fazla bilgi için, bkz: Bellek kartlarını takma.

- 2 Yazıcı bir sayfa yazdırma düzeni seçmenizi istediğinde, istediğiniz düzeni vurgulamak için ◀ veya ▶ tuşunu kullanın, sonra OK (Tamam) tuşuna basın.
- 3 Karttaki fotoğraflar arasında geçiş yapmak için ◀ veya ► tuşuna basın.
- 4 Bastırmak istediğiniz fotoğrafı seçmek için OK (Tamam) tuşuna basın. Yazıcı ekranında, fotoğrafın sol köşesinde bir onay işareti belirir.

Fotoğraf seçme hakkında daha fazla bilgi için, bkz: Fotoğrafları seçme.

#### 3. Adım: Bastırma

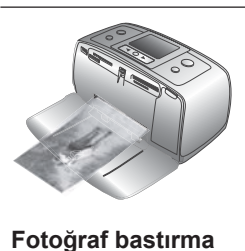

→ Seçili fotoğrafları bastırmak için Print (Yazdır) tuşuna basın.

## Bilgisayarsız bastırma

HP Photosmart 320 series yazıcı, bilgisayar kullanmadan büyüleyici fotoğraflar bastırmanıza olanak tanır.

#### Bellek kartlarını kullanma

Dijital kameranızla fotoğrafları çektikten sonra, bellek kartını kameradan çıkarabilir ve fotoğraflarınızı görüntülemek ve bastırmak için yazıcıya takabilirsiniz. Bu yazıcı aşağıdaki türde bellek kartlarını okuyabilir: CompactFlash<sup>™</sup>, Memory Sticks, MultiMediaCard<sup>™</sup>, Secure Digital<sup>™</sup>, SmartMedia<sup>™</sup> ve xD-Picture Card<sup>™</sup>. Microdrive desteklenmez.

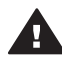

**Dikkat uyarısı** Farklı türde bellek kartı kullanılması bellek kartına ve yazıcıya zarar verebilir.

Fotoğrafları dijital kameradan yazıcıya aktarmanın başka yolları hakkında bilgi edinmek için, bkz: Bağlanma.

#### Desteklenen dosya biçimleri

Yazıcı aşağıdaki dosya biçimlerini tanır ve doğrudan bellek kartından yazdırabilir: JPEG, sıkıştırılmamış TIFF, Motion JPEG AVI, Motion-JPEG Quicktime ve MPEG-1. Dijital kameranız fotoğraf ve video klipleri başka dosya biçimlerinde kaydediyorsa, bu dosyaları bilgisayarınıza kaydedin ve bir yazılım uygulaması kullanarak yazdırın. Daha fazla bilgi için, ekran Yardımına bakın.

#### Bellek kartlarını takma

Dijital kamerayla resim çektikten sonra, bellek kartını kameradan çıkarıp yazıcıya takın.

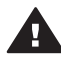

**Dikkat uyarısı** Bellek Kartı ışığı yanıp sönerken bellek kartını dışarı çekmeyin. Bir kartı erişim yapılırken çıkarmak yazıcıya veya karta zarar verebilir veya karttaki bilgileri bozabilir.

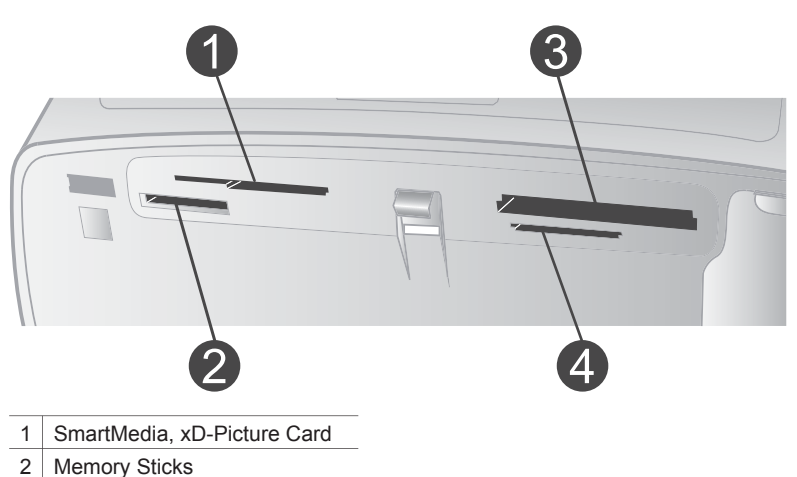

- 3 CompactFlash
- 4 MultiMediaCard, Secure Digital
- 1 Bellek kartı yuvalarına önceden takılmış bellek kartlarını çıkarın. Bir seferde yalnızca bir kart takabilirsiniz.
- 2 Bellek kartınız için doğru yuvayı bulun.
- 3 Bellek kartını, bakır renkli temas noktaları aşağıda veya madeni iğne delikleri yazıcıya dönük olacak şekilde yuvaya takın.
- 4 Bellek kartını yazıcının içine doğru gidebildiği kadar yavaşça itin.

Yazıcı bellek kartını okur, bir sayfa yazdırma düzeni seçmenizi ister ve sonra karttaki ilk fotoğrafı görüntüler. Dijital kameranızı karttaki fotoğrafları seçmek için kullandıysanız, yazıcı size kamerayla seçilmiş fotoğrafları bastırmak isteyip istemediğinizi sorar.

#### Fotoğrafları seçme

Yazıcı kontrol panelini kullanarak, bastırmak üzere bir veya daha çok fotoğraf seçebilirsiniz.

#### Fotoğraf seçme

- 1 Bellek kartı takın.
- 2 Kullanmak istediğiniz fotoğraf bastırma düzenini vurgulamak için ◀ veya ► tuşuna basın, ardından OK (Tamam) tuşuna basın.
- 3 Bastırmak istediğiniz fotoğrafa gitmek için ◀ veya ▶ tuşuna basın.

**İpucu** Fotoğraflar arasında hızla hareket etmek için **∢** veya **▶** tuşunu basılı tutun.

4 Yazıcı ekranında görüntülenmekte olan fotoğrafı seçmek için OK (Tamam) tuşuna basın.

Yazıcı ekranının sol alt köşesinde, fotoğrafın bastırılmak üzere seçildiğini gösteren bir onay işareti belirir. Fotoğrafın birden çok kopyasını bastırmak için OK (Tamam) tuşuna art arda basın. Onay işaretinin yanında, kaç kopya yazdırılacağını gösteren bir sayı belirir. Kopya sayısını bir azaltmak için Cancel (İptal) tuşuna basın.

5 Başka fotoğraflar da seçmek için 3. ve 4. adımları yineleyin.

#### Tüm fotoğrafları seçme

→ Yazıcı ekranında, tüm fotoğrafların seçildiğini belirten bir mesaj görülene kadar OK (Tamam) tuşunu basılı tutun.

#### Fotoğrafın seçimini kaldırma

- 1 Seçimini kaldırmak istediğiniz fotoğrafa gitmek için ◀ veya ► tuşuna basın.
- 2 Cancel (İptal) tuşuna basın.

Fotoğraftan seçimin kaldırılması, fotoğrafı bellek kartından silmez.

#### Tüm fotoğrafların seçimini kaldırma

→ Tüm fotoğraflar seçiliyse, yazıcı ekranında, tüm fotoğrafların seçiminin kaldırıldığını belirten bir mesaj görülene kadar OK (Tamam) tuşunu basılı tutun.

#### Seçili fotoğrafları bastırma

Fotoğrafları bir bellek kartından veya PictBridge veya HP doğrudan yazdırmalı dijital kameradan bastırabilirsiniz.

#### İşaretlenmemiş fotoğrafları bastırmak için

- 1 Bellek kartını takın.
- 2 Bir düzen seçmek için ◀ veya ► tuşunu kullanın:
  - Sayfa başına bir fotoğraf bastırma
  - Sayfa başına iki fotoğraf bastırma
  - Sayfa başına dört fotoğraf bastırma
- 3 **OK** (Tamam) tuşuna basın.

Yazıcı, geçerli yazdırma düzenine uydurmak için fotoğraflarınızı döndürebilir.

- 4 Geçerli fotoğrafın bastırmak istediğiniz her kopyası için bir kez OK (Tamam) tuşuna basın. Kopya sayısını bir azaltmak için Cancel (İptal) tuşuna basın.
- 5 Print (Yazdır) tuşuna basın.

#### Kamerayla seçilmiş fotoğrafları bastırmak için

- 1 Kamerayla seçilmiş (DPOF) fotoğrafları içeren bellek kartını takın.
- 2 Yazıcı kameradan seçilen fotoğrafları bastırmak isteyip istemediğinizi sorduğunda Yes'i (Evet) seçin ve sonra OK (Tamam) düğmesine basın.

#### PictBridge kamerasından bastırmak için

- 1 PictBridge dijital kamerasını açın ve bastırmak istediğiniz fotoğrafları seçin.
- 2 Kameranın PictBridge modunda olduğundan emin olun ve sonra kamerayla birlikte gelen USB kablosunu kullanarak kamerayı yazıcının ön tarafındaki kamera bağlantı noktasına bağlayın.

Yazıcı PictBridge kamerasını tanıdıktan sonra seçili fotoğraflar bastırılır.

#### HP doğrudan yazdırmalı kameradan bastırmak için

- 1 HP doğrudan yazdırmalı dijital kamerayı açın ve bastırmak istediğiniz fotoğrafları seçin.
- 2 Kamerayı, kamerayla birlikte gelen USB kablosunu kullanarak yazıcının arkasındaki USB bağlantı noktasına bağlayın.
- 3 Kamera ekranındaki yönergeleri izleyin.

#### Yazıcı tercihlerini değiştirme

Yazıcı kontrol panelindeki yazıcı menüsünü kullanarak, yazıcının varsayılan ayarları yerine kendi kişisel tercihlerinizi uygulayabilirsiniz. Yazıcı tercihleri genel ayarlardır. Bastırdığınız her fotoğrafa uygulanır. Kullanabileceğiniz seçeneklerin tam listesi ve varsayılan ayarları için, bkz: Yazıcı menüsü.

Aşağıdaki genel yordamı kullanarak yazıcı tercihlerini değiştirin.

- 1 Yazıcıda bir bellek kartı takılıysa, çıkarın.
- 2 Yazıcı menüsüne erişmek için yazıcının kontrol panelinde ∢ veya ▶ tuşuna basın.
- 3 Preferences'i (Tercihler) seçin ve sonra OK (Tamam) düğmesine basın.
- 4 Değiştirmek istediğiniz tercihi seçin, sonra **OK** (Tamam) tuşuna basın.
- 5 İstediğiniz ayarı seçin, sonra **OK** (Tamam) tuşuna basın.

#### Bağlanma

Diğer cihazlara ve kişilere bağlı kalmak için yazıcınızı kullanın.

#### Diğer cihazlara bağlanma

Bu yazıcı, bilgisayarlara ve diğer cihazlara bağlanmak için birkaç yol sunar. Her bağlantı türü farklı işlemler yapmanızı sağlar.

| Bağlantı türü ve size gereken Ne yapmanızı sağlar? |                                                                                                    | yapmanızı sağlar? |                                                                                                    |
|----------------------------------------------------|----------------------------------------------------------------------------------------------------|-------------------|----------------------------------------------------------------------------------------------------|
| USE<br>•                                           | B<br>Universal Serial Bus 2.0 (USB -<br>Evrensel Seri Veri Yolu) tam hız<br>uyumlu kablo, 3 metre (10 ft) veya<br>daha kısa. Yazıcıyı USB kablosuyla | •                 | Bilgisayarınızdan yazıcıya yazdırma<br>işi gönderme. Daha fazla bilgi için,<br>ekran Yardımına bakın.<br>Fotoğrafları, yazıcıya takılan bellek<br>kartından bilgisayarınıza kaydedin.<br>Burada fotoğraflarınızı HP Image<br>Zone yazılımıyla geliştirebilir veya<br>düzenleyebilirsiniz. |

| (devam)                                                                                                    |                                                                                                    |  |
|----------------------------------------------------------------------------------------------------|----------------------------------------------------------------------------------------------------|--|
| Bağlantı türü ve size gereken                                                                                                    | Ne yapmanızı sağlar?                                                                                                    |  |
| <ul> <li>bağlama hakkındaki yönergeler için<br/>Kurulum Kılavuzu'na bakın.</li> <li>Internet erişimi olan bir bilgisayar<br/>(HP Instant Share kullanmak için).</li> </ul>                                         | <ul> <li>Fotoğraflarınızı HP Instant Share<br/>yoluyla paylaşma.</li> <li>HP Photosmart doğrudan<br/>yazdırmalı dijital kameradan<br/>yazıcıya bastırma. Daha fazla bilgi<br/>için, bkz: Bilgisayarsız bastırma ve<br/>kameranın belgeleri.</li> </ul>                                                                 |  |
| <b>PictBridge</b><br>PictBridge uyumlu dijital kamera ve USB<br>kablosu.<br>Kamerayı, yazıcının önündeki kamera<br>bağlantı noktasına bağlayın.                                                                    | Doğrudan PictBridge uyumlu dijital<br>kameradan yazıcıya bastırma. Daha<br>fazla bilgi için, bkz: Bilgisayarsız<br>bastırma ve kameranın belgeleri.                                                                                                    |  |
| Bluetooth<br>İsteğe bağlı HP Bluetooth kablosuz<br>yazıcı adaptörü.<br>Yazıcı bu aksesuarla birlikte geldiyse<br>veya bunu ayrıca satın aldıysanız,<br>yönergeler için ekli belgelere ve ekran<br>Yardımına bakın. | Bluetooth kablosuz teknolojisi olan bir<br>cihazdan yazıcıya yazdırma işi<br>gönderme.<br>İsteğe bağlı HP Bluetooth kablosuz<br>yazıcı adaptörünü kamera bağlantı<br>noktası üzerinden yazıcıya bağlarsanız,<br>Bluetooth yazıcı menüsü seçeneklerini<br>gerektiği gibi ayarlamaya dikkat edin.<br>Bkz: Yazıcı menüsü. |  |

#### HP Instant Share üzerinden bağlanma

E-posta, çevrimiçi albüm veya çevrimiçi fotoğraf son işlem hizmeti kullanarak fotoğraflarınızı arkadaşlarınızla ve akrabalarınızla paylaşmak için HP Instant Share kullanın. Yazıcının USB kablosuyla Internet erişimi olan bir bilgisayara bağlanması ve tüm HP yazılımının yüklü olması gerekir. HP Instant Share kullanmaya çalışırsanız ve gereken tüm yazılım yüklü veya yapılandırılmış değilse, gerekli adımları uygulamanızı isteyen bir mesaj görüntülenir. Bkz: Yazılımı yükleme.

#### Fotoğraf göndermek üzere HP Instant Share kullanmak için

- 1 Paylaşmak istediğiniz fotoğrafların bulunduğu bellek kartını takın.
- 2 Fotoğrafları bilgisayara kaydetmek için bilgisayarınızdaki yönergeleri izleyin.
- 3 Fotoğraflarınızı başkalarıyla paylaşmak için HP Image Zone yazılımının HP Instant Share özelliğini kullanın.

HP Instant Share kullanma hakkında bilgi için ekrandaki HP Image Zone Help'e (HP Image Zone Yardımı) bakın.

# 3 Yazılımı yükleme

Yazıcı, bilgisayara yükleyebileceğiniz isteğe bağlı yazılımla birlikte gelir. Bu yazılım şunları içerir:

Yazılım şunları içerir:

| Yazılım                       | Ne yapar?                                                                                                    |
|-------------------------------|----------------------------------------------------------------------------------------------------|
| HP Photosmart yazıcı sürücüsü | Bilgisayarınızdaki uygulamalardan HP<br>Photosmart 320 series yazıcıyla<br>yazdırmanızı sağlar. Çevrimiçi yardım<br>dahildir. |
| HP Image Zone yazılımı        | Fotoğraflarınızı yazdırmadan önce<br>düzenlemenizi, geliştirmenizi ve<br>paylaşmanızı sağlar. Çevrimiçi yardım<br>dahildir.   |

#### Yazılımı yüklemek için:

| Windows kullanıcıları                                                                                                    | Macintosh kullanıcıları                                                                                                    |  |
|----------------------------------------------------------------------------------------------------|----------------------------------------------------------------------------------------------------|--|
| Önemli: İstenmedikçe USB kablosu bağlamayın.                                                                                                    | Önemli: İstenmedikçe USB kablosu bağlamayın.                                                                                                    |  |
| HP yazılımınızda Typical (Normal)<br>yüklemeyi seçtiğinizde, HP Image Zone<br>yazılımı ve tam yazıcı işlevselliği<br>otomatik olarak yüklenir.                                                                                                    | <ol> <li>HP Photosmart CD'sini<br/>bilgisayarınızın CD-ROM<br/>sürücüsüne yerleştirin.</li> <li>HP Photosmart CD simgesini çift<br/>tıklatın.</li> </ol>                                                                                                    |  |
| <ol> <li>In Thiodismart CD sim<br/>bilgisayarınızın CD-ROM<br/>sürücüsüne yerleştirin.</li> <li>Next (İleri) düğmesini tıklatın ve<br/>ekrandaki yönergeleri izleyin.<br/>Yönergeler görünmüyorsa, CD-<br/>ROM sürücüsünde setup.exe<br/>dosyasını bulun ve çift tıklatın.<br/>Dosyalar yüklenirken birkaç dakika<br/>bekleyin.</li> <li>İstendiğinde, USB kablosunun bir</li> </ol> | <ol> <li>HP Photosmart Install simgesini<br/>çift tıklatın. Yazıcı yazılımını<br/>yüklemek için ekrandaki yönergeleri<br/>izleyin.</li> <li>İstendiğinde, USB kablosunun bir<br/>ucunu yazıcının arkasındaki USB<br/>bağlantı noktasına ve diğer ucunu<br/>da bilgisayarınızdaki USB bağlantı<br/>noktasına bağlayın.</li> <li>Print (Yazdır) iletişim kutusunda<br/>uruşunu yazıcını bir yazını bir yazını bir yazırınızdaki</li> </ol> |  |
| <ul> <li>ucunu yazıcının arkasındaki USB<br/>bağlantı noktasına ve diğer ucunu<br/>da bilgisayarınızdaki USB bağlantı<br/>noktasına bağlayın.</li> <li>Yükleme sona erene ve<br/>bilgisayarınız yeniden başlatılana<br/>dek ekrandaki yönergeleri izleyin.<br/>Congratulations (Tebrikler) sayfası</li> </ul>                                                                        | yazıcıyı seçin. Yazıcı listede<br>görünmüyorsa, yazıcıyı eklemek<br>için <b>Edit Printer List</b> (Yazıcı<br>Listesini Düzenle) seçeneğini tıklatın.                                                                                                    |  |

| Yazılımı yüklemek için: (devam)                                                        |                         |
|----------------------------------------------------------------------------------------|-------------------------|
| Windows kullanıcıları                                                                  | Macintosh kullanıcıları |
| göründüğünde <b>Print a demo page</b><br>(Demo sayfası yazdır) seçeneğini<br>tıklatın. |                         |

# 4 Destek ve garanti

Bu bölüm, teknik destek ve yazıcı garantisi hakkında bilgi içerir.

## HP Müşteri Desteği

Sorununuz olursa şu adımları izleyin:

- 1 Yazıcıyla gelen belgelere bakın.
  - Kurulum Kılavuzu: HP photosmart 320 series Kurulum Kılavuzu yazıcınızı nasıl kuracağınızı ve ilk fotoğrafınızı nasıl bastıracağınızı açıklar.
  - Kullanıcı Kılavuzu: HP photosmart 320 series Kullanıcı Kılavuzu, yazıcının temel özelliklerini anlatır, yazıcının bilgisayara bağlanmadan nasıl kullanılacağını açıklar ve donanım sorun giderme bilgilerini içerir. Bu kılavuz yazılım CD'sinde çevrimiçi olarak bulunur.
  - Başvuru Kılavuzu: HP Photosmart 320 series Başvuru Kılavuzu şu anda okumakta olduğunuz kitaptır. Bu kitap kurulum, işleyiş, teknik destek ve garanti dahil, yazıcı hakkında temel bilgiler sağlar. Ayrıntılı yönergeler için Kullanıcı Kılavuzu'na bakın.
  - HP Photosmart Yazıcı Yardımı: HP Photosmart Yazıcı ekran Yardımı yazıcının bilgisayara bağlanarak nasıl kullanılacağını açıklar ve yazılıma ilişkin sorun giderme bilgileri içerir. Bkz: Yazılımı yükleme.
- 2 Belgelerdeki bilgileri kullanarak sorunu gideremezseniz, aşağıdakileri yapmak için www.hp.com/support adresini ziyaret edin:
  - Çevrimiçi destek sayfalarına erişme
  - HP'ye sorularınızın yanıtları için e-posta iletisi gönderme
  - Çevrimiçi sohbeti kullanarak HP teknisyenine bağlanma
  - Yazılım güncelleştirmelerine bakma

Destek seçenekleri ve kullanılabilirliği ürüne, ülkeye/bölgeye ve dile göre değişir.

- 3 Yerel satıcınıza başvurun. Yazıcının donanım sorunu varsa, yazıcıyı satın aldığınız yere götürmeniz istenecektir. Servis, yazıcının sınırlı garanti süresi içinde ücretsizdir. Garanti süresi bittikten sonra sizden bir hizmet bedeli istenir.
- 4 Ekran Yardımını veya HP web sitelerini kullanarak sorunu gideremezseniz, ülkenizin/ bölgenizin numarasını kullanarak HP Müşteri Desteği'ni arayın. Ülke/bölge telefon numaralarının listesi için aşağıdaki bölüme bakın.

#### Telefonla HP Müşteri Desteği

Yazıcı garanti kapsamındayken ücretsiz telefon desteği alabilirsiniz. Daha fazla bilgi için, bkz: Sınırlı garanti bildirimi. Ücretsiz destek sürenizi öğrenmek içinse www.hp.com/support adresine gidin.

Ücretsiz telefon desteği döneminden sonra, HP'den ek bir ücretle yardım alabilirsiniz. Destek seçenekleri konusunda HP satıcınıza başvurun veya ülkenizin/bölgenizin destek telefon numarasını arayın.

Telefonla HP desteği almak için, bulunduğunuz yere ait destek telefon numarasını arayın. Standart telefon şirketi ücretleri uygulanır.

Not Doğu Avrupa'daki müşterilerin, ülkelerindeki/bölgelerindeki telefon destek numaralarına erişmeleri için www.hp.com/support adresine gitmeleri gerekir.

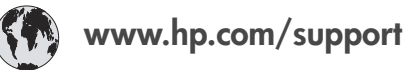

| 61 56 45 43                                                                    | الجز ائر                                          |
|--------------------------------------------------------------------------------|---------------------------------------------------|
| Argentina<br>Argentina                                                         | (54) 11-4778-8380<br>0-810-555-5520               |
| Australia                                                                      | 13 10 47                                          |
| 800 171                                                                        | البحرين                                           |
| Brasil (dentro da<br>grande São Paulo)<br>Brasil (fora da<br>grande São Paulo) | (11) 3747-7799<br>0800-157751                     |
| Canada                                                                         | (800) 474-6836                                    |
| Caribbean                                                                      | 1-800-711-2884                                    |
| Central America                                                                | 1-800-711-2884                                    |
| Chile                                                                          | 800-360-999                                       |
| 中国                                                                             | (8621) 38814518                                   |
| Columbia                                                                       | 01-800-011-4726                                   |
| Costa Rica                                                                     | 0-800-011-4114 +<br>1-800-711-2884                |
| Česká republika                                                                | 261 307 310                                       |
| Ecuador (Andinatel)                                                            | 1-800-711-2884                                    |
| Ecuador (Pacifitel)                                                            | 1-800-225528                                      |
| 2 532 5222                                                                     | مصر                                               |
| Greece (international)<br>Greece (in-country)<br>Greece (Cyprus)               | + 30 210 6073603<br>801 11 22 55 47<br>800 9 2649 |
| Guatemala                                                                      | 1-800-999-5105                                    |
| 香港特別行政區                                                                        | 852-2802 4098                                     |
| Magyarország                                                                   | 1 382 1111                                        |
| India                                                                          | 1 600 44 7737                                     |
| Indonesia                                                                      | 62 (21) 350 3408                                  |
| (0) 9 830 4848                                                                 | ישראל                                             |
| Jamaica                                                                        | 0-800-7112884                                     |
| 日本                                                                             | 0570-000511                                       |
| 日本 (携帯電話の場合)                                                                   | +81-3-3335-9800                                   |

| 한국                                                                 | 1588-3003                       |  |
|--------------------------------------------------------------------|---------------------------------|--|
| Malaysia                                                           | 1800-80-5405                    |  |
| México (Ciudad de México)<br>México (fuera de<br>Ciudad de México) | (55)5258-9922<br>01-800-4726684 |  |
| 22 404747                                                          | المغرب                          |  |
| New Zealand                                                        | 0800 441 147                    |  |
| Nigeria                                                            | 1 3204 999                      |  |
| Panama                                                             | 001-800-7112884                 |  |
| Perú                                                               | 0-800-10111                     |  |
| Philippines                                                        | 63 (2) 867-3551                 |  |
| Polska                                                             | 22 5666 000                     |  |
| Puerto Rico                                                        | 1-877-232-0589                  |  |
| Republica Dominicana                                               | 1-800-7112884                   |  |
| România                                                            | (21) 315 4442                   |  |
| Russia (Moscow)<br>Russia (St. Petersburg)                         | 095 7973520<br>812 3467997      |  |
| 800 897 1444                                                       | السعودية                        |  |
| Singapore                                                          | 65 6272 5300                    |  |
| Slovakia                                                           | 2 50222444                      |  |
| South Africa (Intl.)                                               | + 27 11 2589301                 |  |
| South Africa (RSA)                                                 | 086 0001030                     |  |
| Rest Of West Africa                                                | + 351 213 17 63 80              |  |
| 臺灣                                                                 | (02) 8722-8000                  |  |
| Thailand                                                           | 66 (2) 353 9000                 |  |
| 71 89 12 22                                                        | تونس                            |  |
| Trinidad & Tobago                                                  | 1-800-7112884                   |  |
| Türkiye                                                            | (212) 444 7171                  |  |
| Ukraine                                                            | (380 44) 4903520                |  |
| 800 4520                                                           | الإمارات العربية المتحدة        |  |
| United States                                                      | (800) 474-6836                  |  |
| Venezuela                                                          | 01-800-4746.8368                |  |
| Việt Nam                                                           | 84 (8) 823 4530                 |  |
| For Bangladesh, Brunei,<br>Cambodia, Pakistan, and<br>Sri Lanka    | Fax to:<br>+65-6275-6707        |  |

#### **Telefonia arama**

Bilgisayar ve yazıcının bulunduğu yerden HP Müşteri Desteği'ni arayın. Aşağıdaki bilgileri vermeye hazır olun:

- Yazıcı modelinin numarası (yazıcının önünde bulunur).
- Yazıcının seri numarası (yazıcının altında bulunur).
- Bilgisayar işletim sistemi.
- Yazıcı sürücüsünün sürümü:
  - Windows PC: Yazıcı sürücüsünün sürümünü görmek için, Windows görev çubuğunda bellek kartı simgesini sağ tıklatın ve About (Hakkında) seçeneğini belirleyin.
  - Macintosh: Yazıcı sürücüsünün sürümünü görmek için Print (Yazdır) iletişim kutusunu kullanın.

- Yazıcı ekranında veya bilgisayar monitöründe görüntülenen iletiler.
- Aşağıdaki soruların yanıtları:
  - Aramanıza neden olan sorunla daha önce de karşılaştınız mı? Bu durumu yeniden oluşturabilir misiniz?
  - Bu durum ortaya çıktığı sıralarda bilgisayarınıza yeni bir donanım veya yazılım yüklemiş miydiniz?

### Sınırlı garanti bildirimi

Sınırlı garanti bildirimi ayrıca kutuya dahil edilmiştir.

Bölüm 4

# 5 Özellikler

Bu bölüm, HP Photosmart yazıcı yazılımını yüklemek için minimum sistem gereksinimlerini listeler ve seçili yazıcının özelliklerini sağlar.

Yazıcı özelliklerinin ve sistem gereksinimlerinin tam bir listesi için ekran Yardımına bakın. Ekran Yardımını görüntüleme hakkında bilgi için, bkz: Ek bilgi.

## Sistem gereksinimleri

| Bileşen           | Minimum Windows PC                                                                                                    | Minimum Macintosh                                                                                                    |
|-------------------|----------------------------------------------------------------------------------------------------|----------------------------------------------------------------------------------------------------|
| İşletim sistemi   | Microsoft <sup>®</sup> Windows 98, 2000<br>Professional, ME, XP Home<br>ve XP Professional                                                                                                    | Mac <sup>®</sup> OS X 10.1'den 10.3'e<br>kadar olan sürümleri                                                                                                    |
| İşlemci           | Intel <sup>®</sup> Pentium <sup>®</sup> II (ya da<br>eşdeğer) ya da daha yüksek                                                                                                    | G3 ya da üstü                                                                                                    |
| RAM               | 64 MB (önerilen 128 MB)                                                                                                    | Mac OS 10.1'den 10.3'e<br>kadar: 128 MB                                                                                                    |
| Boş disk alanı    | 500 MB                                                                                                    | 500 MB                                                                                                    |
| Video görüntüleme | 800 x 600, 16 bit ya da daha<br>yüksek                                                                                                    | 800 x 600, 16 bit ya da daha<br>yüksek                                                                                                    |
| CD-ROM sürücüsü   | 4x                                                                                                    | 4x                                                                                                    |
| Bağlantı          | USB 2.0 tam hız: Microsoft<br>Windows 98, 2000<br>Professional, ME, XP Home<br>ve XP Professional<br>PictBridge: öndeki kamera<br>bağlantı noktasını kullanarak<br>Bluetooth: isteğe bağlı HP<br>Bluetooth kablosuz yazıcı<br>adaptörünü kullanarak | USB 2.0 tam hız: Mac OS X<br>10.1'den 10.3'e kadar olan<br>sürümleri<br>PictBridge: öndeki kamera<br>bağlantı noktasını kullanarak<br>Bluetooth: isteğe bağlı HP<br>Bluetooth kablosuz yazıcı<br>adaptörünü kullanarak |
| Тагауісі          | Microsoft Internet Explorer 5.5 ya da sonraki sürümleri                                                                                                    | _                                                                                                    |

## Yazıcı özellikleri

| Kategori                | Özellikler                                                                                                    |
|-------------------------|----------------------------------------------------------------------------------------------------|
| Bağlantı                | USB 2.0 tam hız: Microsoft Windows 98, 2000<br>Professional, ME, XP Home ve XP Professional; Mac OS<br>X 10.1'den 10.3'e kadar olan sürümleri |
| Resim dosyası biçimleri | JPEG Baseline<br>TIFF 24 bit RGB sıkıştırılmamış boş sayfa eklenmiş<br>TIFF 24 bit YCbCr sıkıştırılmamış boş sayfa eklenmiş                   |

#### Bölüm 5

| (devam)                                  |                                                                                                    |
|------------------------------------------|----------------------------------------------------------------------------------------------------|
| Kategori                                 | Özellikler                                                                                                    |
|                                          | TIFF 24 bit RGB bitler halinde paketlenmiş boş sayfa<br>eklenmiş<br>TIFF 8 bit gri sıkıştırılmamış/bitler halinde paketlenmiş<br>TIFF 8 bit palet renk sıkıştırılmamış/bitler halinde<br>paketlenmiş<br>TIFF 1 bit sıkıştırılmamış/bitler halinde paketlenmiş/1D<br>Huffman                                                                                                    |
| Kenar Boşlukları                         | Kenarlıksız yazdırma: Üst 0,0 mm (0,0 inç) ; Alt 12,5 mm<br>(0,50 inç); Sol/sağ 0,0 mm (0,0 inç)<br>Kenarlıklı yazdırma: Üst 4 mm (0,16 inç); Alt 12,5 mm<br>(0,50 inç); Sol/sağ 4 mm (0,16 inç)                                                                                                    |
| Ortam boyutları                          | <ul> <li>Fotoğraf kağıdı 10 x 15 cm (4 x 6 inç)</li> <li>10 x 15 cm 1,25 cm şeritli (4 x 6 inç 0,5 inç şeritli)<br/>fotoğraf kağıdı</li> <li>Dizin kartları 10 x 15 cm (4 x 6 inç)</li> <li>Hagaki kartları 100 x 148 mm (3,9 x 5,8 inç)</li> <li>A6 kartları 105 x 148 mm (4,1 x 5,8 inç)</li> <li>L boyutu kartlar 90 x 127 mm (3,5 x 5 inç)</li> <li>90 x 127 mm 12,5 mm şeritli (3,5 x 5 inç 0,5 inç şeritli) L<br/>boyutu kartlar</li> </ul> |
| Ortam türleri                            | Kağıt (fotoğraf)<br>Kartlar (dizin, Hagaki, A6, L boyutu)                                                                                                    |
| Bellek kartları                          | CompactFlash Type I ve II<br>MultiMediaCard<br>Secure Digital<br>SmartMedia<br>Memory Sticks<br>xD-Picture Card                                                                                                    |
| Bellek kartı destekli dosya<br>biçimleri | Yazdırma: Tüm desteklenen resim ve video dosyası<br>biçimleri<br>Kaydetme: Tüm dosya biçimleri                                                                                                    |
| Çalışma sıcaklığı                        | 0-45 derece C (32-113 derece F)<br>[Önerilen 15-35 derece C (59-95 derece F)]                                                                                                    |
| Kağıt tepsisi                            | Bir adet 10 x 15 cm (4 x 6 inç) fotoğraf kağıdı tepsisi                                                                                                    |
| Kağıt tepsisi kapasitesi                 | 20 sayfa, maksimum kalınlık sayfa başına 292 µm (11,5 mil)                                                                                                    |
| Güç tüketimi                             | ABD<br>Yazdırma: 12,3 W<br>Boşta: 6,29 W<br>Kapalı: 4 65 W                                                                                                    |

| (devam)                  |                                                                                                    |
|--------------------------|----------------------------------------------------------------------------------------------------|
| Kategori                 | Özellikler                                                                                                    |
|                          | <b>Uluslararası</b><br>Yazdırma: 11,4 W<br>Boşta: 5,67 W<br>Kapalı: 4,08 W                                                                                                    |
| Yazıcı kartuşu           | Üç renkli (7 ml) HP #95 (Kuzey Amerika, Latin Amerika,<br>Asya Pasifik), #135 (Doğu Avrupa, Rusya, Orta Doğu,<br>Afrika, Japonya), #343 (Batı Avrupa), #855 (Çin,<br>Hindistan)<br>Üç renkli (14 ml) HP #97 (Kuzey Amerika, Latin<br>Amerika, Asya Pasifik), #134 (Doğu Avrupa, Rusya, Orta<br>Doğu, Afrika, Japonya), #344 (Batı Avrupa), #857 (Çin,<br>Hindistan)<br>Gri Fotoğraf HP #100 (tüm dünyada) |
| USB 2.0 tam hız desteği: | Microsoft Windows 98, 2000 Professional, ME, XP Home<br>ve XP Professional<br>Mac OS X 10.1'den 10.3'e kadar olan sürümleri<br>HP, USB kablosunun 3 metreden (10 ft) daha kısa<br>olmasını önerir.                                                                                                    |
| Video dosyası biçimleri  | Motion JPEG AVI<br>Motion JPEG Quicktime<br>MPEG-1                                                                                                    |

#### Çevre beyanları

Hewlett-Packard Development Company, kaliteli ürünleri çevre açısından sağlıklı bir şekilde sağlamayı taahhüt eder.

#### Çevreyi koruma

Yazıcı, çevre üzerindeki olumsuz etkiyi en aza indirgeyecek bazı özelliklerle tasarlanmıştır. Daha fazla bilgi için www.hp.com/hpinfo/globalcitizenship/environment/ adresindeki 'HP's Commitment to the Environment' web sitesine gidin.

#### Ozon üretme

Bu ürün ölçülebilir değerde ozon gazı (O<sub>3</sub>) üretmez.

#### Enerji tüketimi

Enerji tüketimi ENERGY STAR<sup>®</sup> modunda önemli derecede düşer ve bu doğal kaynakların korunmasına ve ürünün performansını etkilemeden tasarruf yapılmasına neden olur. Bu ürün, enerji tasarrufunda bulunan ofis ürünleri geliştirmeyi teşvik etmek amacıyla kurulmuş, gönüllü bir program olan ENERGY STAR'a hak kazanmıştır.

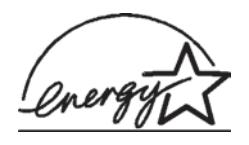

ENERGY STAR, U.S. EPA'nın ABD tescilli markasıdır. Bir ENERGY STAR ortağı olarak, Hewlett-Packard Company bu ürünün enerji verimliliği açısından ENERGY STAR yönergelerini karşıladığına karar vermiştir. Daha fazla bilgi için, www.energystar.gov adresine gidin.

#### Kağıt kullanımı

Bu ürün DIN 19309'a göre geri dönüştürülmüş kağıt kullanımı için uygundur.

#### Plastik malzemeler

24 gramın (0,88 ons) üzerindeki plastik parçalar, yazıcı ömrünün sonunda geri dönüştürme amaçlı olarak plastik malzemeleri belirleme becerisini artıran uluslararası standartlara göre işaretlenir.

#### Malzeme güvenliği veri sayfaları

Material Safety Data Sheets (Malzeme Güvenliği Veri Sayfaları) (MSDS) www.hp.com/go/msds adresindeki HP web sitesinden elde edilebilir. Internet erişimi olmayan müşterilerin Müşteri Desteği'ne başvurmaları gerekir.

#### Geri dönüştürme programı

HP, birçok ülkede artan sayıda ürün iade ve geri dönüştürme programları sunar ve dünya çapında en büyük elektronik geri dönüştürme merkezlerinin bazılarıyla ortaktır. HP, en popüler ürünlerinin bazılarını yeniden satarak kaynakları korur.

Bu ürün, kullanım ömrü sonunda özel işlem gerektirebilecek lehimli kurşun içerir.

#### **Declaration of conformity**

According to ISO/IEC Guide 22 and EN 45014

| Manufacturer's name and address:                                                  |                                                |  |
|-----------------------------------------------------------------------------------|------------------------------------------------|--|
| Hewlett-Packard Company, 16399 West Bernardo Drive, San Diego, CA 92127-1899, USA |                                                |  |
| Regulatory model number:                                                          | SDGOA-0406                                     |  |
| Declares that the product:                                                        |                                                |  |
| Product name:                                                                     | Photosmart 320 series (Q3414A)                 |  |
| Model number(s):                                                                  | Photosmart 325 (Q3414A)                        |  |
| Power adapters:                                                                   | HP Part # Q3419-60040 (domestic)               |  |
|                                                                                   | HP Part # Q3419-60041 (international)          |  |
| Conforms to the following product specifications:                                 |                                                |  |
| Safety:                                                                           | IEC 60950: 3rd Edition: 1999                   |  |
|                                                                                   | EN 60950:2000                                  |  |
|                                                                                   | UL1950/CSA22.1 No.950, 3rd Edition:1995        |  |
|                                                                                   | NOM 019–SFCI-1993                              |  |
|                                                                                   | GB4943:2001                                    |  |
| EMC:                                                                              | CISPR 22: 1997 / EN 55022: 1998, Class B       |  |
|                                                                                   | CISPR 24: 1997 / EN 55024: 1998                |  |
|                                                                                   | IEC 61000-3-2: 2000 / EN 61000-3-2: 2000       |  |
|                                                                                   | IEC 61000-3-3/A1: 2001 / EN 61000-3-3/A1: 2001 |  |
|                                                                                   | CNS13438: 1998, VCCI-2                         |  |
|                                                                                   | FCC Part 15-Class B/ICES-003, Issue 2          |  |
|                                                                                   | GB9254: 1998                                   |  |

Supplementary Information:

The Product herewith complies with the requirements of the Low Voltage Directive 73/23/EEC and the EMC Directive 89/336/EEC and carries the CE marking accordingly.

European Contact for regulatory topics only: Hewlett Packard GmbH, HQ-TRE, Herrenberger Strasse 140, D-71034 Böblingen Germany. (FAX +49-7031-14-3143)